| <u>מחשב האישי</u>                                                                                                    | נת Zoom ב                                               | <u>נת תוכו</u>                                    | <u>ריך להתק</u>                                                          | <u>מד</u>                                                                  |
|----------------------------------------------------------------------------------------------------|---------------------------------------------------------|---------------------------------------------------|--------------------------------------------------------------------------|----------------------------------------------------------------------------|
| : הפעולות הבאות                                                                                                    | יש לבצע את -                                            | אב האישי                                          | Zoom במחש                                                                | להתקין ו                                                                   |
|                                                                                                    | ת העמוד                                                 | שו לתחתי                                          | ר zoom.us וגע                                                            | ברו לאתו                                                                   |
|                                                                                                    | Meetings                                                | Client על                                         | הקליקו Down                                                              | תל <sup>nload</sup>                                                        |
| wnload , לחצו Zoom                                                                                                    | Client for N                                            | leeting                                           | <sup>S</sup> שונה היא                                                    | ציה הרא                                                                    |
|                                                                                                    |                                                         |                                                   |                                                                          |                                                                            |
| נ Zoom תותקן במחשבס<br>שבון ה Zoom שלכם.                                                                                                    | ותוכנה 💌 ותוכנה                                         | mInstaller.exe<br>זנת לבצע<br>Sign In             | קובץ שירד<br>Sign Ir על מ<br>ההתחברות                                    | לו את הי<br>לחוץ על ו<br>נם למסך                                           |
| נ Zoom תותקן במחשבס<br>שבון ה Zoom שלכם.<br>Zoom Cloud Meetings                                                                                      | <sup>עעב פּ</sup> ותוכנח<br>התחברות לחע                 | mInstaller.exe<br>זנת לבצע<br>Sign In             | קובץ שירד<br>Sign Ir על נ<br>ההתחברות<br>–                               | לו את הי<br>לחוץ על ו<br>נם למסך                                           |
| נ Zoom תותקן במחשבס<br>שבון ה Zoom שלכם.<br><sup>Zoom Cloud Meetings</sup><br><b>Sign In</b>                                                         | ותוכנח 💌 ותוכנח                                         | minstaller.exe<br>זנת לבצע<br>Sign In             | קובץ שירד<br>Sign Ir על נ<br>ההתחברות<br>–                               | לו את הי<br>לחוץ על ו<br>נם למסך                                           |
| נ Zoom תותקן במחשבס<br>שבון ה Zoom שלכם.<br>Sign In<br>Enter your email                                                                              | <sup>ער פי</sup> ותוכנה<br>התחברות לחי                  | minstaller.exe<br>זנת לבצע<br>Sign In             | קובץ שירד<br>Sign Ir על מ<br>ההתחברות<br>–<br>Sign In with               | לו את הי<br>לחוץ על ו<br>נם למסך<br>נsso                                   |
| נ Zoom תותקן במחשבס<br>שבון ה Zoom שלכם.<br>Zoom Cloud Meetings<br>Sign In<br>Enter your email<br>Enter your password                                | עורכנה<br>התחברות לחי<br>התחברות לחי<br><i>Forgot</i> ? | minstaller.exe<br>אנת לבצע<br>Sign In             | קובץ שירד<br>Sign Ir על מ<br>ההתחברות<br>Sign In with<br>Sign In with C  | לו את הי<br>לחוץ על ו<br>נם למסך<br>SSO<br>Soogle                          |
| נ Zoom תותקן במחשבס<br>שבון ה Zoom שלכם.<br>Zoom Cloud Meetings<br>Sign In<br>Enter your email<br>Enter your password<br>Keep me signed in           | ותוכנה<br>התחברות לחי<br><i>Forgot?</i> מ<br>Sign In    | ninstaller.exe<br>זנת לבצע<br>Sign In<br>נית<br>נ | קובץ שירד<br>Sign Ir על מ<br>ההתחברות<br>Sign In with<br>Sign In with Fa | לו את הי<br>לחוץ על מ<br>נם למסך<br>sso<br>Sso<br>Google                   |
| ג Zoom תותקן במחשבס<br>שבון ה Zoom שלכם.<br>Zoom Cloud Meetings<br>Sign In<br>Enter your email<br>Enter your password<br>Keep me signed in<br>< Back | ותוכנה<br>התחברות לחי<br><i>Forgot?</i> מ<br>Sign In    | ninstaller.exe<br>אנת לבצע<br>Sign In<br>קר<br>ק  | קובץ שירד<br>Sign Ir על מ<br>ההתחברות<br>Sign In with<br>Sign In with Fa | לו את הי<br>לחוץ על מ<br>דם למסך<br>SSO<br>Soogle<br>Google<br>Sign Up Fre |

בהצלחה !